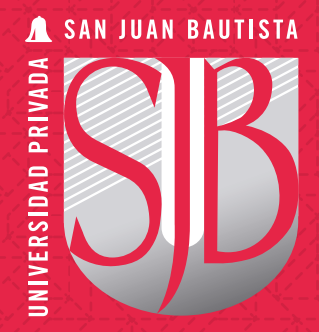

# UNIVERSIDAD PRIVADA SAN JUAN BAUTISTA Blackboard

# GUÍA PARA EL ACCESO A NUESTRA PLATAFORMA BLACKBOARD UPSJB Docente – Alumno

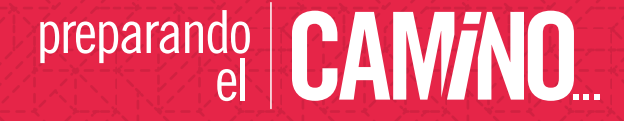

## 1. ¿CÓMO ACCEDER A BLACKBOARD – UPSJB?

Ingresar a la página web de la Universidad <u>https://www.upsjb.edu.pe/</u>. En la parte superior central al lado de "SAN JUAN EN LÍNEA" elegir "PLATAFORMAS DIGITALES" y a continuación seleccionar "**01** Blackboard Learn Ultra".

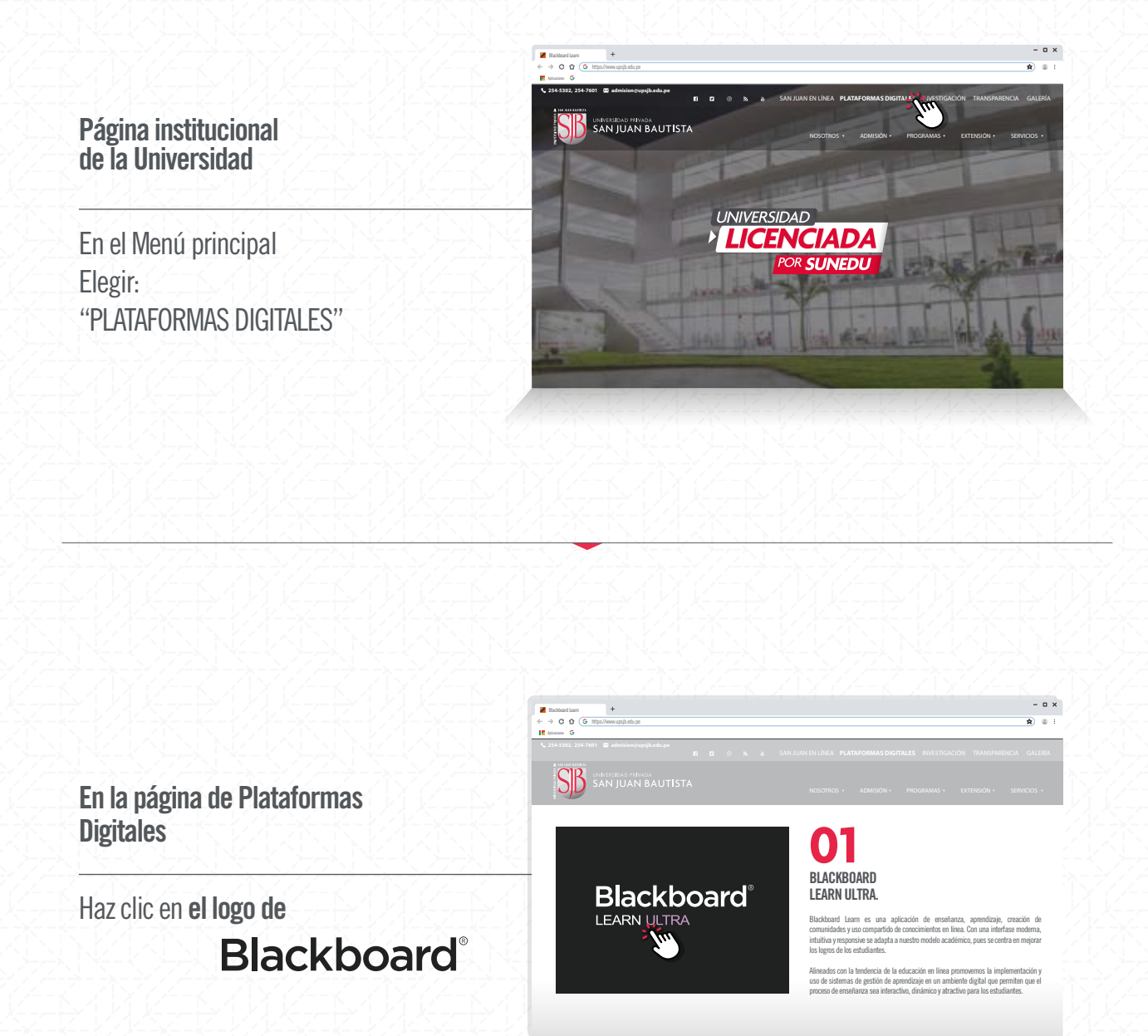

Opcionalmente puede ingresar directamente a través del siguiente enlace:

https://upsjb.blackboard.com/

# 2. ¿CÓMO REALIZAR LOG-IN O INICIAR SESIÓN- UPSJB?

Para ingresar debes proporcionar una identificación de **usuario** y una **contraseña** (establecida durante el registro de sus credenciales) que son las mismas para el uso de tu cuenta de correo institucional (0365).

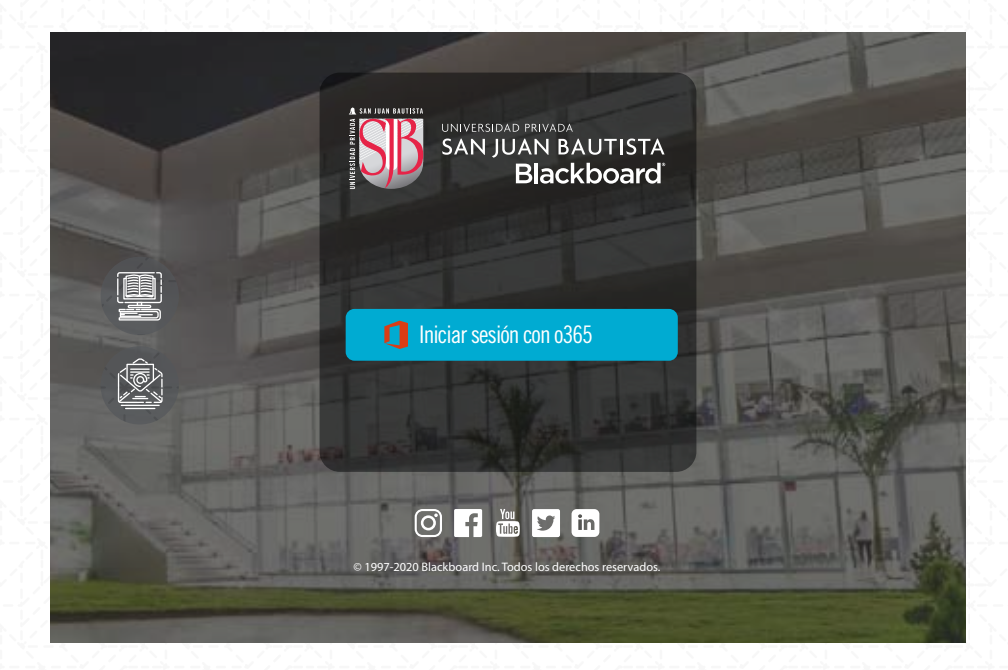

Al dar clic en "Inicia sesión con 0365".

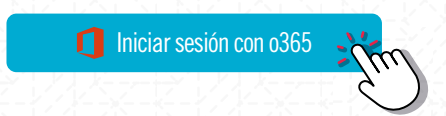

**a.**- Si no estás registrado con tu cuenta 0365 en ninguna App diferente a BLACKBOARD en tu navegador debes ingresar tus credenciales correctamente.

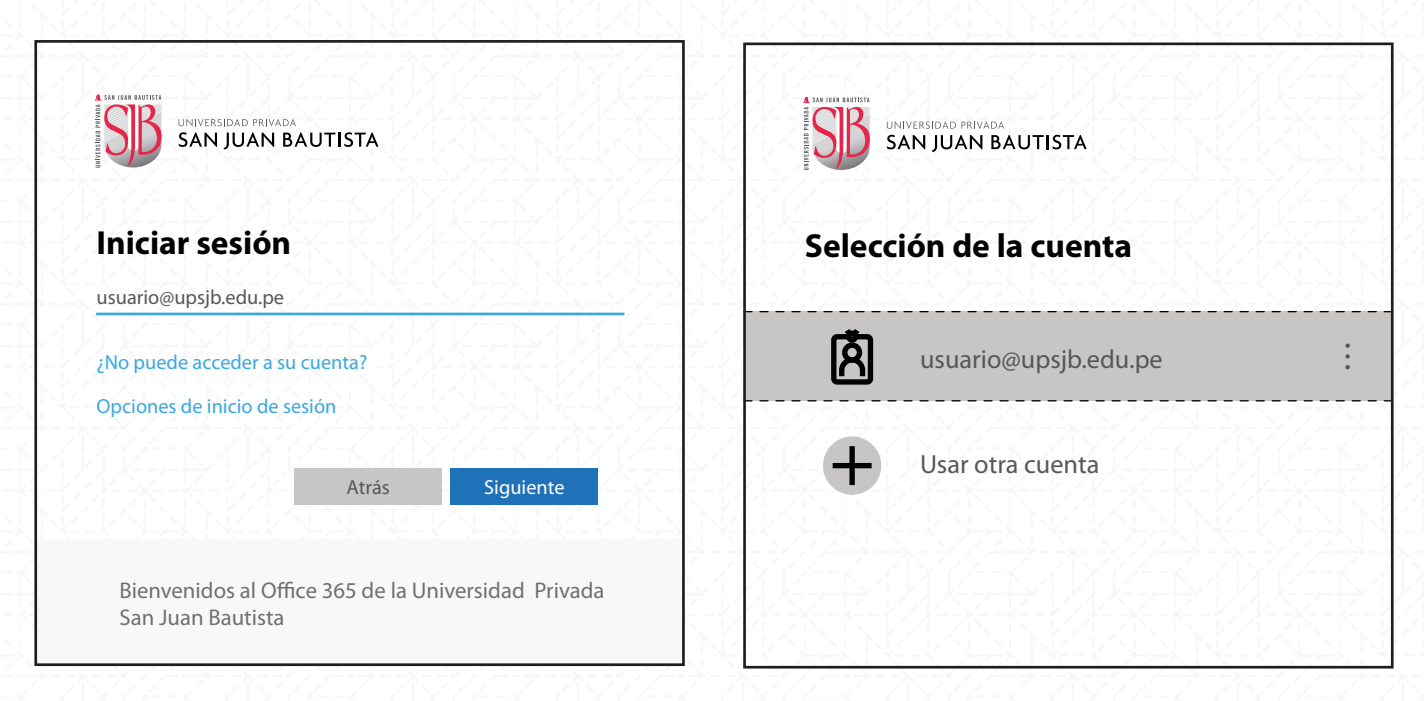

Si has guardado tus credenciales en el navegador, seleccionar la cuenta 0365 con la que deseas ingresar.

| Escribir contraseña       | 1/1Kz-12/<br>N (5) N<br>7/7/2 (7) |
|---------------------------|-----------------------------------|
| He olvidado mi contraseña |                                   |
|                           | Inciar sesión                     |

Si haces **"Log in"** en cualquiera de los casos, te permitirá el acceso directo a nuestra plataforma institucional de BLACKBOARD.

**b.-** Si ya ingresaste con tu cuenta 0365 a alguna App diferente a BLACKBOARD en tu navegador y si el registro fue válido, ya no te pide las credenciales y accedes directamente.

| 🖉 BI                                | ackboard Learn +               | - ¤ ×                                                                                                    |  |  |  |  |  |  |  |
|-------------------------------------|--------------------------------|----------------------------------------------------------------------------------------------------|--|--|--|--|--|--|--|
| ← → C ① (G https://www.upsjb.edu.pe |                                |                                                                                                    |  |  |  |  |  |  |  |
| Apl                                 | icaciones 🕒                    |                                                                                                    |  |  |  |  |  |  |  |
| S                                   | SAN JUAN BAUTIST<br>Blackboard | Preparando<br>B<br>B<br>B<br>B<br>CAMINO                                                                                                    |  |  |  |  |  |  |  |
|                                     | institución                    |                                                                                                    |  |  |  |  |  |  |  |
| 8                                   | Alumno 01 UPSJB                | Bienvenidos                                                                                                    |  |  |  |  |  |  |  |
| ۲                                   | Flujo de actividades           | A nuestra plataforma de gestión educativa virtual BLACKBOARD LEARN ULTRA!                                                                                                    |  |  |  |  |  |  |  |
| Ē                                   | Cursos                         | Actualmente la transformación digital es una realidad en todos los sectores, la educación no es ajema a esta tendencia. Es por eso que la UNIVERSIDAD PRIVADA SAN<br>JUAN BAUTISTA SAC pone a disposición de cada uno de sus estudiantes de pre y posgrado un sistema académico de clase mundial que puedan obtener las                                                                                                    |  |  |  |  |  |  |  |
| ጵ                                   | Organizadores                  | competencias requendas y vivan una real experiencia de aprentazaje con el uso de tecnologia de intormacion y comunicacion de primer nivel durante su tormacion<br>académica o sea que se encuentren realizando diplomados, seminarios o cursos no conducentes a grado académico.<br>Todas las actividades serán guiadas por un docente facilitador, quien se encargará de brindarle orientación personalizada y contínua, a través de videos de<br>retroalimentación.<br>Importante: para darle un mejor servicio, cualquier consulta o inquietud sobre el uso de la plataforma dirigirse a: helpdesk⊛upsjb.edu.pe |  |  |  |  |  |  |  |
| <b>60</b>                           | Calendario                     |                                                                                                    |  |  |  |  |  |  |  |
| $\bowtie$                           | Mensajes                       |                                                                                                    |  |  |  |  |  |  |  |
| Ð                                   | Calificaciones                 | Locales y Filiales de estudio                                                                                                    |  |  |  |  |  |  |  |
| ľ                                   | Herramientas                   |                                                                                                    |  |  |  |  |  |  |  |
| Ð                                   | Cerrar sesión                  | CAWPOS UNIVERSITARIO CHORRILLOS                                                                                                    |  |  |  |  |  |  |  |
|                                     |                                | LOCAL DE ESTUDIOS SAN BORJA                                                                                                    |  |  |  |  |  |  |  |
|                                     |                                | FILIAL ICA                                                                                                    |  |  |  |  |  |  |  |

# 3. ALGUNOS ERRORES COMUNES AL INGRESAR

#### CASO 1: ---

Credenciales incorrectas. Se descarta probando el ingreso a intranet por parte del usuario

|                                                                  | , ⁺ (Å,                  | ACTIVAR | TU CUEN                                                                                        | ITA jim                                                                                                    |                                                                                                    |                                        |
|------------------------------------------------------------------|--------------------------|---------|------------------------------------------------------------------------------------------------|----------------------------------------------------------------------------------------------------|----------------------------------------------------------------------------------------------------|----------------------------------------|
| ackboard Leam +<br>C û û G https://www.upsjb.edu.pe<br>accores G |                          |         | *****                                                                                          |                                                                                                    |                                                                                                    | -                                      |
| UNIVERSIDAD P<br>SAN JUA                                         | IVADA<br>N BAUTISTA<br>s |         |                                                                                                |                                                                                                    |                                                                                                    |                                        |
| ACTIVAR TU CUENTA                                                | DNI                      | •       | Activar 1<br>aplicaci<br>ingresar<br>datos de<br>Si tienes<br>haciend<br>Para acc<br>instituci | E DATOS DE SEGURIDAD<br>tu cuenta te permitirá acceder a<br>nones informáticas que la UPSJB<br>t u documento de identidad, va<br>e seguridad.<br>s alguna consulta por favor com<br>o clic aquí:<br>ceder al manual para la activac<br>ional haz clic aquí: | todos los servicios en líne<br>ponga a tu disposición. So<br>lidar tus datos personales<br>unicate con HELP DESK<br>ión de cuentas de correo | a y<br>ilo tienes que<br>y definir tus |

En caso que su cuenta haya sido activada por usted con anterioridad, pero no recuerde su usuario y contraseña siempre tiene la opción de crear una contraseña nueva (requiere sus datos de seguridad).

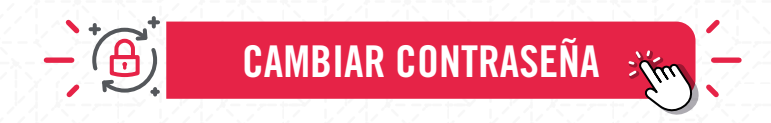

Si no recuerda sus datos de seguridad podrá obtenerlos aquí

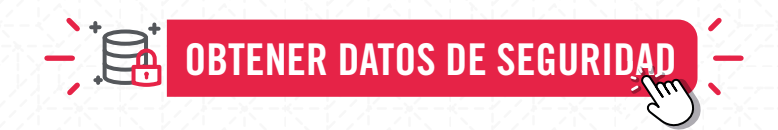

**CASO 3**:

Si ya ingresaste con tu cuenta 0365 a alguna App diferente a BLACKBOARD en tu navegador y si el registro fue válido, ya no te pide las credenciales y accedes Si tienes una cuenta activa en 0365, pero no puedes ingresar comunícate al correo <u>helpdesk@upsjb.edu.pe</u> indicando tus apellidos y nombres y el mensaje de error que aparece en la ventana:.

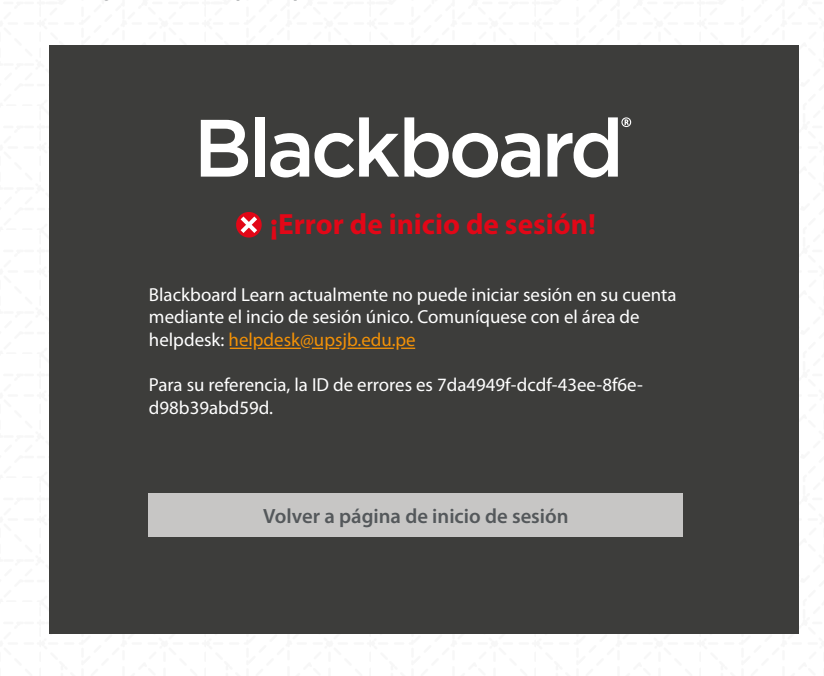

#### CASO 4: Error de caducidad de autenticación

Haber realizado Log in con 0365 en otras Apps en donde:

| Blackboard®                                                                                                    | <b>a</b> NO tienes una cuenta O365 de la UPSJB en el mismo navegador donde queremos acceder a la plataforma BLACKBOARD.                                                    |
|----------------------------------------------------------------------------------------------------|----------------------------------------------------------------------------------------------------|
| Actuamente, Blackboard Learn no puede iniciar sesión en su cuenta<br>usando el inicio de sesión único porqye caducó la solicitud de<br>autentificación. Cierre sesión en el inicio de sesión único y vuelva a<br>intentarlo. | Se recomienda "cerrar sesión" en<br>las otras App y volver a realizar Log<br>in con 0365 de la UPSJB, esta<br>acción eliminará la cookie que<br>mantenía las credenciales. |
| Para su referencia, la ID de error es 8fdce49e-9a18-4330-a3b4-<br>ceee02d54e41.                                                                                                    | Posterior a ello volver a realizar Log<br>in con la cuenta 0365 de la UPSJB<br>desde<br>https://upsib.blackboard.com/                                                      |
| Volver a página de inicio de sesión                                                                                                    |                                                                                                    |

b.- Si tienes una cuenta 0365 de la UPSJB en el mismo navegador donde queremos acceder a la plataforma BLACKBOARD.

Se recomienda "**cerrar sesión**" y volver a iniciar sesión en las otras App. Posterior a ello ingresar a Blackboard en <u>https://upsjb.blackboard.com/</u> y dar clic en "**Inicia sesión con 0365**", se reconocerá el registro de las otras Apps con el "Sign Up" e iniciará Blackboard

# 4. CERRAR SESIÓN

Se recomienda salir de BLACKBOARD LEARN dando clic en "Cerrar Sesión", Luego dar clic en "Finalizar sesión y cerrar sesión"

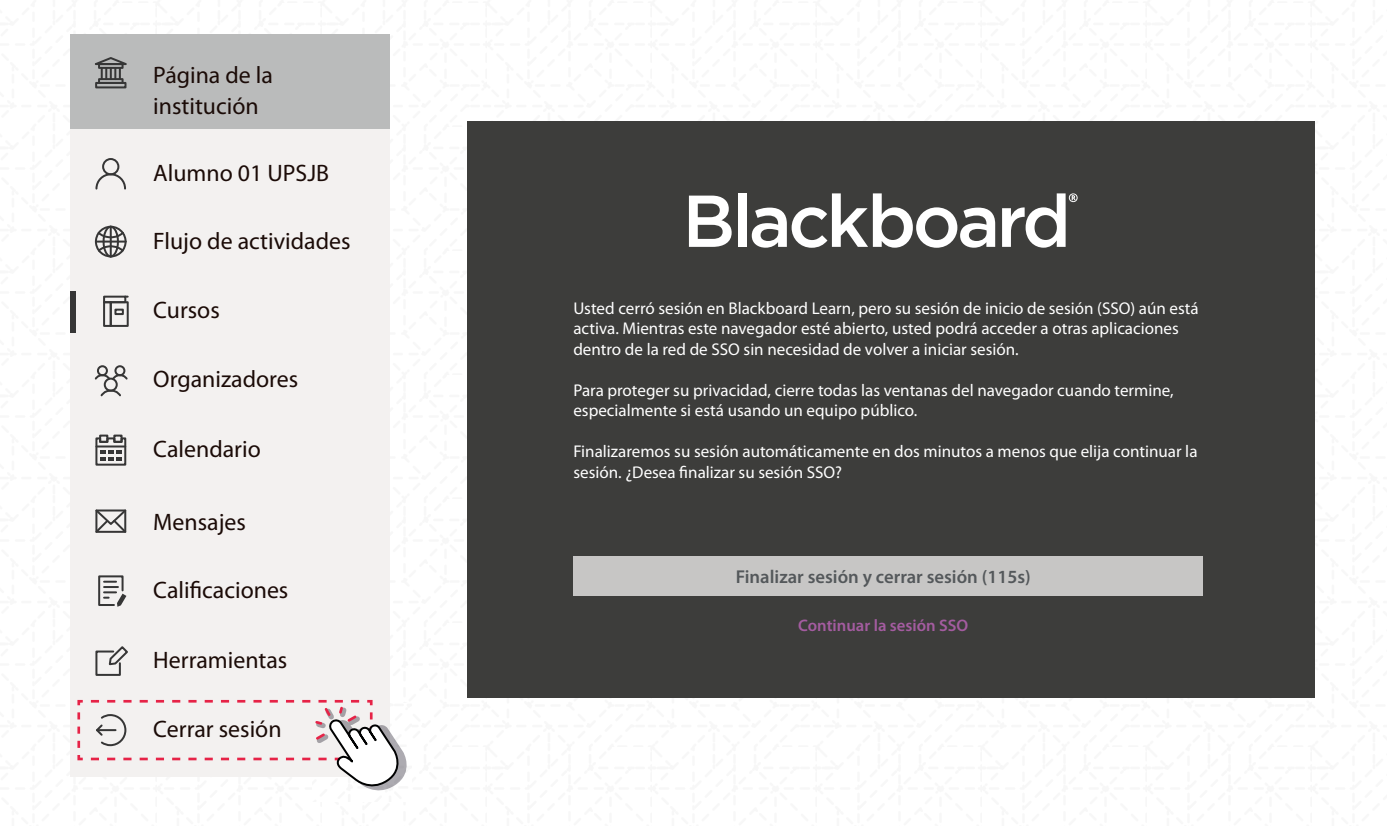

# 5. ACCEDE A NUESTROS MANUALES y VIDEO DE AYUDA:

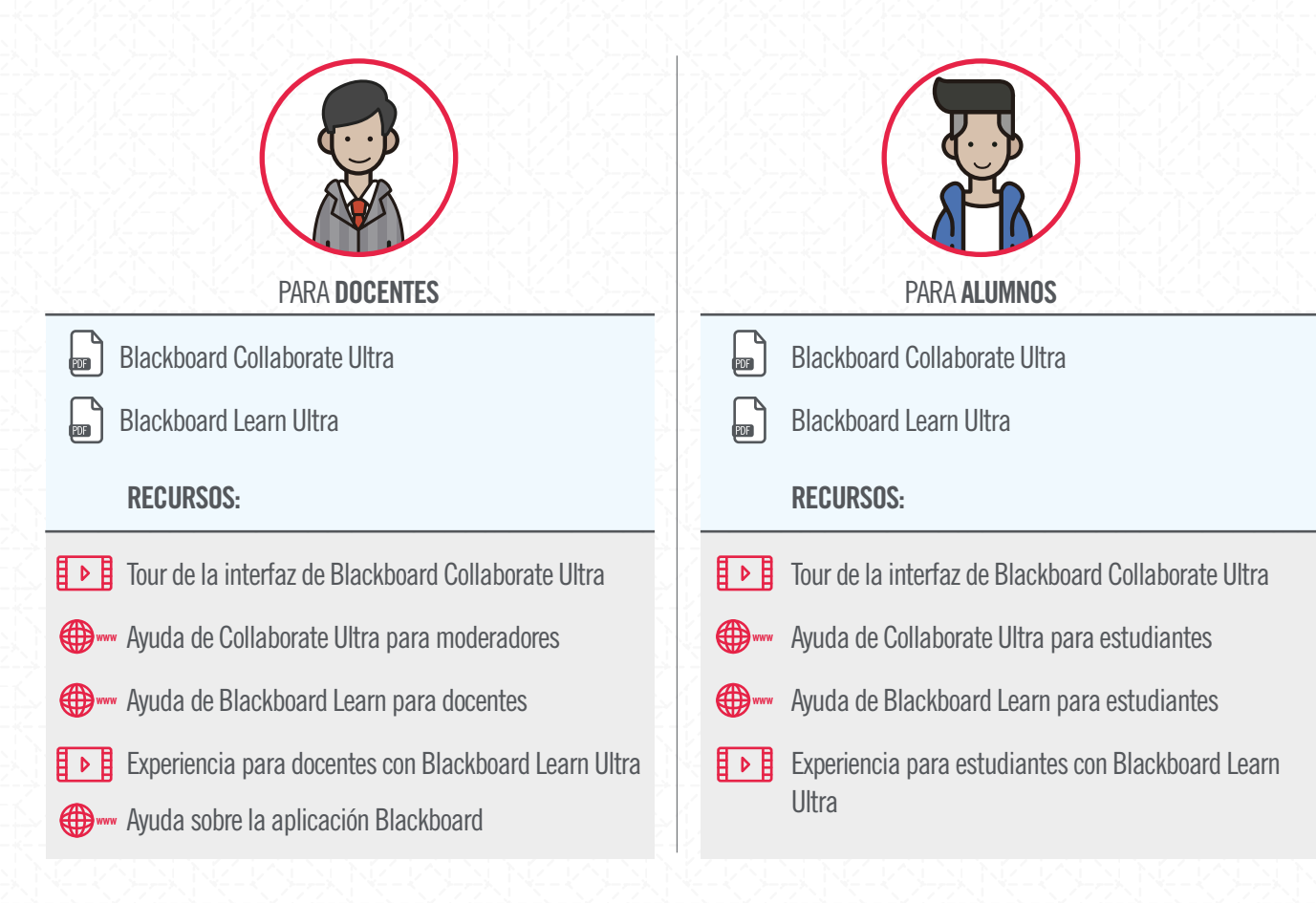

# **6. RECOMENDACIONES**

### a.- Compruebe su conexión a Internet

Conectarse a una red segura de internet. Las conexiones por cable normalmente son más fiables que las inalámbricas, si lo haces por WIFI sugerimos que uses una conexión privada (protegida con contraseña), que no tenga mucha concurrencia y donde mantengas una señal óptima.

## b.- Usar de preferencia los navegadores compatibles:

Google Chrome, Firefox o Edge y tenerlo actualizado en su última versión.

### c.- Sistemas Operativos recomendados:

Windows 8, Windows 10, Mac OS 10.12, Mac OS 10.13, Mac OS 10.14, iOS, Android, Windows Mobile, Chrome OS

## 7. CONSULTAS Y SUGERENCIAS

Escríbenos a <u>helpdesk@upsjb.edu.pe</u> en donde recibiremos tus consultas y sugerencias, las que serán analizadas y respondidas en breve. Nos servirán para mejorar nuestro servicio.

Vive la experiencia de la enseñanza virtual si eres docente o del aprendizaje virtual si eres estudiante.

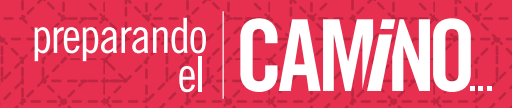